## CitiDirect<sup>®</sup> Portal Zlecenia stałe

| Spis treści                                                                   |   |
|-------------------------------------------------------------------------------|---|
| 1. Wprowadzanie stałych zleceń                                                | 2 |
| 2. Dodawanie dyspozycji zleceń stałych. Szczegóły harmonogramu zleceń stałych | 3 |
| 3. Podgląd i zapisywanie szczegółów harmonogramu regularnych płatności        | 5 |
| 4. Autoryzacja zleceń stałych                                                 | 6 |
| 5. Modyfikacja zleceń stałych                                                 | 7 |
| 6. Usuwanie zleceń stałych                                                    | 8 |
|                                                                               |   |

#### 1. Wprowadzanie stałych zleceń

Płatności cykliczne to narzędzie umożliwiające wprowadzenie stałego zlecenia, a następnie zaplanowania cyklicznych płatności, inicjowanych w regularnych odstępach czasu. Usługa ta niweluje konieczność wprowadzania powtarzalnych transakcji.

- 1. Z głównego menu wybierz zakładkę Płatności.
- 2. W zakładce Płatności, w sekcji Zlecenia stałe wybierz opcję Nowe zlecenie stałe.

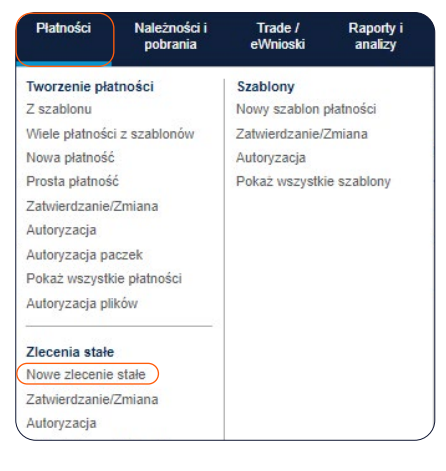

- 3. Wybierz Rachunek obciążany.
- 4. Wybierz Walutę płatności.
- 5. Wybierz Metodę Płatności. Występują tylko dwie metody płatności: przelewy krajowe dla waluty PLN i przelew zagraniczny dla waluty innej niż PLN (nie ma możliwości wysyłki płatności typu SEPA).
- 6. Wpisz Kwotę Płatności.
- 7. Wybierz Kontynuuj.

| Metoda płatności Wybierz szabłon                                                                                                    |                                                                                                    |   |
|----------------------------------------------------------------------------------------------------|----------------------------------------------------------------------------------------------------|---|
| Rachunek obcisjany<br>48 1030 1508 0000 0001 0003 5014 - Demo<br>Nazwa rachunku<br>Demo 1 PLN<br>WARSAW CITIBANK<br>Saldo rachunku<br>0.00 PLN C<br>200920022, 02-43 PM | Waluta platności PLN-POLISH ZLOTY     Metoda platności Wybłerz      Typ platności Wyblerz      Vyblerz | Э |

W zależności od Metody płatności uzupełnił sekcję dotyczącą Szczegółów płatności oraz Szczegółów Beneficjenta. Więcej informacji na temat typy transakcji znajdziesz w materiale <u>Przelew krajowy zwykły >></u> oraz <u>Przelew zagraniczny >></u>.

#### 2. Dodawanie dyspozycji zleceń stałych. Szczegóły harmonogramu zleceń stałych

Pola oznaczone poniżej (pola z czerwoną gwiazdką "\*") są polami obowiązkowymi. Aby stałe zlecenie zostało utworzone, należy wypełnić każde ze wspomnianych pól.

| Szczegóły harmonogramu regularnych płatności |                                                                                                    |
|----------------------------------------------|----------------------------------------------------------------------------------------------------|
| Typ Stałego Zlecenia                         | Jednostka biznesowa                                                                                                    |
| * Typ kwoty dla płatności cyklicznej         | Adres e-mail                                                                                                    |
| stałe 🗸                                      | H                                                                                                    |
| * Opcje dni świątecznych dla płatności       | * Rozpoczęcie płatności cyklicznej                                                                                                    |
| cyklicznych                                  | 6.00 AM 🗸                                                                                                    |
| przenies na poprzeuzający dzien roboczy 🗸    |                                                                                                    |
|                                              |                                                                                                    |
|                                              |                                                                                                    |
|                                              | Szczegóły harmonogramu regularnych płatności      Typ Stałego Zlecenia      Typ kwoty dla płatności cyklicznej     stałe      Opcje dni świątecznych dla płatności     cyklicznych     przenieś na poprzedzający dzień roboczy |

- 1. Wprowadź Nazwę Stałego Zlecenia, bez polskich znaków.
- 2. Wybierz zakres dat (Data rozpoczęcia i Data zakończenia), w którym będzie działało zlecenie stałe (maksymalnie 18 miesięcy w przód).
- 3. Wybierz Typ kwoty dla płatności cyklicznej:
  - Stały typ kwoty oznacza, że płatności cykliczne będą inicjowane z jednakową, określoną podczas tworzenia stałego zlecenia, kwotą płatności.
  - Zmienny typ kwoty oznacza, że każda z płatności cyklicznych będzie wymagała, w dniu jej zainicjowania, wprowadzenia kwoty płatności.
- 4. Wybierz Przepływ płatności cyklicznej:
  - bezpośrednio do wysłania: procesowanie płatności cyklicznych bez konieczności dodatkowych autoryzacji (dostępne jedynie dla płatności cyklicznych o ustalonej stałej kwocie płatności),
  - przepływ zdefiniowany przez użytkownika: wymóg autoryzacji, zgodnie ze zdefiniowanym przez użytkownika przepływem (autoryzacja jest wymagana w przypadku, gdy stałe zlecenie obejmuje wysyłanie płatności cyklicznych z kwotą zmienną).
- 5. Wybierz Wzorzec cyklu: codziennie, co miesiąc, co tydzień.
  - a) Jeśli wybierzesz Wzorzec cyklu: codziennie, w opcji Szczegóły częstotliwości otrzymasz do wyboru dwie opcje:
    - każdy dzień roboczy,

| stałe | ~ |
|-------|---|
| stałe |   |

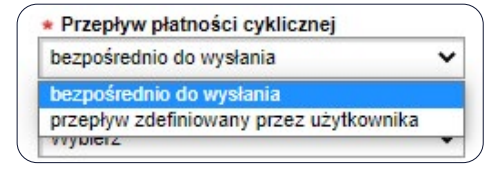

| bezpośrednio do wysłania             | ~    |
|--------------------------------------|------|
| bezpośrednio do wysłania             |      |
| przepływ zdefiniowany przez użytkown | nika |

co stałą liczbę dni – w przypadku wyboru tej opcji otrzymasz dodatkowe, obowiązkowe pole Uruchamiaj co (liczba dni), gdzie należy wybrać, co ile dni zlecenie ma zostać wykonane.

| ( | * Wzorzec cyklu | - 4                                          |   | * Uruchamiaj co (liczba dni): |  |
|---|-----------------|----------------------------------------------|---|-------------------------------|--|
|   | codziennie 🗸    | <ul> <li>Szczegóły częstotliwosci</li> </ul> | - | Wybierz 🗸                     |  |
|   |                 | co stałą liczbę dni 🗸 🗸                      |   |                               |  |

- b) Jeśli wybierzesz Wzorzec cyklu: co miesiąc, w opcji Szczegóły częstotliwości otrzymasz do wyboru dwie opcje:
  - dni kalendarzowych w przypadku wyboru tej opcji otrzymasz kolejne dwa obowiązkowe pola Dni miesiąca i Miesiące, należy w nich wybrać odpowiednie dni i miesiące, w których zlecenia mają się wykonywać (kilka miesięcy zaznaczamy, trzymając SHIFT na klawiaturze), 3

 dni roboczych – w przypadku wyboru tej opcji otrzymasz kolejne dwa obowiązkowe pola Dzień miesiąca i Miesiące, należy w nich wybrać odpowiednie dni i miesiące, w których zlecenia mają się wykonywać (kilka miesięcy zaznaczamy, trzymając SHIFT na klawiaturze).

| ( | * Wzorzec cyklu |                            |   | * Miesiące |         |
|---|-----------------|----------------------------|---|------------|---------|
|   | co miesiac 🗸 🗸  | * Szczegoły częstotliwosci |   | Styczeń    | <u></u> |
|   |                 | dni kalendarzowych 🗸 🗸     |   | Luty       |         |
|   | + Dni mississa  |                            | · | Marzec     |         |
|   | * Dni miesiąca  |                            |   | Kwiecień   | -       |
|   | 1               |                            |   |            |         |
|   | 2               |                            |   |            |         |
|   | 3               |                            |   |            |         |
|   | 4 🔹             |                            |   |            |         |
| ( |                 |                            |   |            |         |
|   |                 |                            |   |            |         |

- c) Jeśli wybierzesz Wzorzec cyklu: co tydzień, w opcji Szczegóły częstotliwości otrzymasz do wypełnienia kolejne dwa obowiązkowe pola Powtarzaj co (liczba tygodni) i Dni tygodnia, gdzie należy wybrać, co ile dni zlecenie ma zostać wykonane.
- 6. Wybierz Opcje dni świątecznych dla płatności cyklicznych:
  - przenieś na kolejny dzień roboczy: za każdym razem, gdy data płatności przypada na weekend lub święto, płatność zostanie zrealizowana w następnym dniu roboczym.
  - przenieś na poprzedzający dzień roboczy: za każdym razem, gdy data płatności przypada na weekend lub święto, płatność zostanie zrealizowana poprzedniego dnia roboczego.

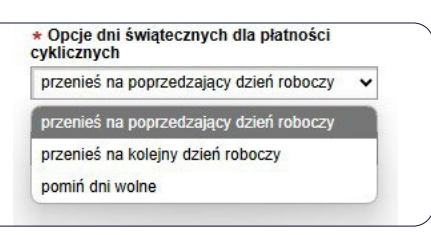

- pomiń dni wolne: za każdym razem, gdy data płatności przypada na weekend lub święto, płatność zostanie pominięta.
- 7. Wybierz Rozpoczęcie płatności cyklicznej godzina, w której płatność powinna być zainicjowana.

Poniżej prezentujemy pola opcjonalne. Ich wypełnienie nie jest obligatoryjne.

| <ol> <li>Szczegóły harmonogramu zleceń stałych</li> </ol>                             | 2 Szczegóły harmonogramu regularnych płatności                                                 |                                               |
|---------------------------------------------------------------------------------------|------------------------------------------------------------------------------------------------|-----------------------------------------------|
| Nazwa Stałego Zlecenia                                                                | Typ Stałego Zlecenia                                                                           | Jednostka biznesowa                           |
| Data rozpoczęcia 🔹 Data zakończenia                                                   | Typ kwoty dla płatności cyklicznej     stałe                                                   | Adres e-mail                                  |
| parate and a second                                                                   |                                                                                                |                                               |
| Automatyczne przewijanie<br>Przepływ płatności cyklicznej                             | * Opcje dni świątecznych dla płatności                                                         | Rozpoczęcie płatności cyklicznej              |
| Automatyczne przewijanie<br>Przepływ płatności cyklicznej<br>bezpośrednio do wysłania | <ul> <li>Opcje dni świątecznych dla płatności<br/>cyklicznych</li> </ul>                       | ∗ Rozpoczęcie płatności cyklicznej<br>6.00 AM |
| Automatyczne przewijanie<br>Przepływ płatności cyklicznej<br>bezpośrednio do wysłania | Opcje dni świątecznych dla płatności<br>cyklicznych<br>przenieś na poprzedzający dzień roboczy | ∗ Rozpoczęcie płatności cyklicznej<br>6.00 AM |

- Typ Stałego Zlecenia dla oznaczenia celu stałego zlecenia wypełnij to pole, wyszukując stworzony wcześniej typ stałego zlecenia, np. Płatność Ratalna lub Płatność Ubezpieczeniowa. Aby wyszukać, kliknij na lornetkę z prawej strony pola Typ Stałego Zlecenia. Automatycznie uzupełnią Ci się pola takie jak Jednostka biznesowa, Adres e-mail. Typ Stałego Zlecenia jest tworzony przez Użytkownika w zakładce Samoobsługa i przechowywany w bibliotece zleceń.
- 2. Jednostka biznesowa pole to uzupełnia się automatycznie po wybraniu z biblioteki uprzednio stworzonego Typu Stałego zlecenia.
- 3. Adres e-mail. Kliknij na lornetkę z prawej strony pola i wybierz wcześniej dodany do biblioteki stałych zleceń adres e-mail, na który chcesz otrzymywać powiadomienia. Adresy e-mail są tworzone przez Użytkownika i przechowywane w bibliotece stałych zleceń. Wprowadzenie adresu e-mail dla danego Stałego Zlecenia uprawnia Użytkownika do otrzymywania powiadomień o następujących zdarzeniach:

| Samoobsługa          | Samoobsługa Zawieraj transakcje<br>FX w CitiFX PULSE |                      |  |  |
|----------------------|------------------------------------------------------|----------------------|--|--|
| Ustawienia           |                                                      | Zlecenie usługi      |  |  |
| Biblioteka szablonó  | w                                                    | Zatwierdzanie/Zmiana |  |  |
| Biblioteka zleceń st | ałych                                                | Autoryzacja          |  |  |
| Ustawienia bibliotel | ci                                                   | Pokaż wszystkie      |  |  |
|                      | u                                                    | POKaz wszystkie      |  |  |

- Harmonogram wysyłania płatności cyklicznych dobiega końca.
   Powiadomienie będzie wysłane w dniu, w którym ostatnia płatność cykliczna zostanie zainicjowana w systemie CitiDirect
- Zlecenie stałe zostało anulowane.
- Płatność cykliczna została zainicjowana pomyślnie
- 4. Automatyczne przewijanie zaznacz tę funkcję, jeśli chcesz, aby stałe zlecenie odnawiało się automatycznie. Po zaznaczeniu tej funkcjonalności pojawią się do zdefiniowania dwie nowe opcje:
  - Data końcowa automatycznego przewijania- zlecenie będzie odnawiać się do zaznaczonej daty. Jeśli data zakończenia odnawiania stałego zlecenia przypada na dzień przed końcem harmonogramu i inicjowania płatności cyklicznych, płatności będą inicjowane zgodnie z harmonogramem tylko do daty zakończenia odnawiania stałego zlecenia.
  - Przepływ automatycznego przewijania:
    - Automatycznie odnowienie ma odbyć się automatycznie po zautoryzowaniu zlecenia stałego. Opcja ta dostępna jest dla stałych kwot cyklicznych.

Utwórz Bibliotekę
Zatwierdź Wyczyść
Szczegóły zleceń stałego • Jednostka biznesowe
Adres email
Zatwierdź Wyczyść

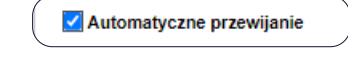

\* Data końcowa automatycznego przewijania 29/03/2022

| Przepływ zdefini | owany przez użytkownika | ~ |
|------------------|-------------------------|---|
| Wybierz          |                         | _ |
| Automatycznie    |                         |   |

 Przepływ zdefiniowany przez użytkownika – odnowienie zlecenia stałego wymaga każdorazowo autoryzacji, zgodnie ze zdefiniowanym przez użytkownika przepływem (autoryzacja jest wymagana w przypadku, gdy stałe zlecenie obejmuje wysyłanie płatności cyklicznych z kwotą zmienną).

#### 3. Podgląd i zapisywanie szczegółów harmonogramu regularnych płatności

Gdy uzupełnisz zlecenie stałe i klikniesz w przycisk Kontynuuj, system przekieruje Cię do zakładki Szczegóły harmonogramu regularnych płatności.

| Szczegóły harmonogramu zlece                                           | ní stałych 2 Szcze                                          | egóły harmonogramu                         | regularnych płatności                                 |                                                                             |                                                      |
|------------------------------------------------------------------------|-------------------------------------------------------------|--------------------------------------------|-------------------------------------------------------|-----------------------------------------------------------------------------|------------------------------------------------------|
| Nazwa Stałego Zlecenia: TEST D<br>Opcje dni świątecznych dla płatności | ata rozpoczęcia: 30/03/2022<br>cyklicznych: przenieś na pop | Data zakończenia<br>przedzający dzień robo | a: 31/03/2022 Data końco<br>czy Szczegóły częstotliwa | wa automatycznego przewijania: 29/0<br>ości: każdy dzień roboczy Przepły    | 03/2022 Automatyczne p<br>yw automatycznego przewija |
| Edytuj dyspozycję zlecenia stałego                                     | Modyfikowane war                                            | rtości nie zostaną zapis                   | ane do momentu kliknięcia przy                        | ycisku "Zatwierdź zlecenie stałe". Kliknij j                                | przycisk "Zatwierdź zlecenie s                       |
|                                                                        | 01                                                          |                                            |                                                       |                                                                             |                                                      |
| armonogram zlecenia stałego (1 - 2 z :<br>* Data waluty                | 2) Data ziece                                               | nia transakcji                             | Status                                                | Data waluty została<br>przesunięta z powodu dnia<br>wolnego od pracy        | Pomiń<br>płatność                                    |
| Armonogram zlecenia stałego (1 - 2 z :<br>* Data waluty 03/2022        | 2) Data ziece<br>30/03/2022                                 | nia transakcji                             | Status<br>Oczekująca                                  | Data waluty została<br>przesunięta z powodu dnia<br>wolnego od pracy<br>Nie | Pomiń<br>płatność                                    |
| armonogram zlecenia stałego (1 - 2 z )<br>* Data waluty<br>03/2022     | 2) Data ziece:<br>30/03/2022<br>31/03/2022                  | nia transakcji                             | Status<br>Oczekująca<br>Oczekująca                    | Data waluty została<br>przesunięta z powodu dnia<br>wolnego od pracy<br>Nie | Pomiń<br>płatność<br>undefined                       |

- 1. Zweryfikuj, czy dane transakcji zgadzają się z wytycznymi ustawionymi w zleceniu stałym.
  - Data waluty możliwa do modyfikacji.
  - Data zlecenia transakcji.
  - <u>Status</u> status zaplanowanej transakcji.
  - <u>Data waluty została przesunięta z powodu dnia wolnego od pracy</u> wskazuje, czy płatność przypadająca na święto lub weekend została przeniesiona, zgodnie z wybranymi przez użytkownika opcjami dla świąt.
  - <u>Pomiń płatność</u> gdy klikniesz w to pole, płatność zostanie pominięta.
- 2. W przypadku, gdy chcemy zmodyfikować płatność przed utworzeniem zlecenia stałego, możemy ponownie wejść w dane zlecenia stałego, klikając w przycisk Edytuj dyspozycję zlecenia stałego. Następnie modyfikujemy interesujące opcje.
- 3. Kliknij Zatwierdź zlecenia stałe.

### 4. Autoryzacja zleceń stałych

- 1. Z głównego menu wybierz zakładkę Płatności.
- 2. W zakładce Płatności, w sekcji Zlecenia stałe wybierz opcję Autoryzacja.

| Płatności Należności i pobrania | Trade /<br>eWnioski  | Raporty i<br>analizy |  |
|---------------------------------|----------------------|----------------------|--|
| Tworzenie płatności             | Szablony             |                      |  |
| Z szablonu                      | Nowy szabion         | płatności            |  |
| Wiele płatności z szablonów     | Zatwierdzanie/Zmiana |                      |  |
| Nowa płatność                   | Autoryzacja          |                      |  |
| Prosta płatność                 | Pokaż wszystk        | ie szablony          |  |
| Zatwierdzanie/Zmiana            | 2                    |                      |  |
| Autoryzacja                     | Wnioski dla p        | latności             |  |
| Autoryzacja paczek              | Nowy wniosek         | dla płatności        |  |
| Fundusz walutowy                | Wprowadź now         | e zlecenie           |  |
| Wysyłanie paczek                | usług płatniczy      | ch (szczegóły)       |  |
| Wysyłanie                       | Zatwierdzanie/       | Zmiana               |  |
| Pokaż wszystkie płatności       | Autoryzacja          |                      |  |
| Autoryzacja plików              | Pokaż wszystkie      |                      |  |
| Zlacania etala                  | Informacje           |                      |  |
| Nowe zlacenie stale             | Analiza płatnoś      | ici                  |  |
| /atwierdzanie/7miana            |                      |                      |  |
| utonzacia                       | Zakup waluty         |                      |  |
| Muéwiati wezvetkia etaka        | Nowy zakup w         | aluty                |  |
| zlecenia                        |                      |                      |  |

- 3. Wskaż, które zlecenie stałe chcesz zautoryzować, zaznaczając odpowiednie pole wyboru.
- 4. Wybierz przycisk Pokaż szczegóły.

| Autory  | /zacja       | Ϊ.    | 00                         |                                            |   |
|---------|--------------|-------|----------------------------|--------------------------------------------|---|
| Wyślij  | do korek     | ty    | Usuń Pokaż szczegóły       |                                            |   |
| Poł     | aż kryter    | ia wy | szukiwania                 |                                            |   |
| Stałe : | zlecenie d   | o aut | oryzacji (1 - 2 z 2)       |                                            |   |
|         | <u>!</u> 1+  | 0     | Nazwa Stałego Zlecenia 2 🔺 | Data<br>rozpoczęcia<br>stałego<br>zlecenia | 2 |
|         | D            | 0     | STALE ZLECENIE 1           | 01 kwi 2022                                | 0 |
|         | )            | 0     | STALE ZLECENIE NR 1        | 01 kwi 2022                                | 1 |
| Wyś     | ilij do kore | kty   | Usuń Pokaż szczegóły       |                                            |   |

5. Po zweryfikowaniu detali stałego zlecenia kliknij na dole przycisk Autoryzuj. Płatności w nim zawarte będą wykonywane według przepływu zdefiniowanego w danych zlecenia stałego (automatyczna autoryzacja albo ręczna autoryzacja przy każdym wysłaniu płatności).

| anier i | eferencyj | ny tra | ansakcji: 'Zaczyna się od' S     | T Data Utworzenia                | a Od: 31 mar 2022 Data Utw | orzenia do:        |
|---------|-----------|--------|----------------------------------|----------------------------------|----------------------------|--------------------|
| Now     | re wyszuk | iwani  | e                                |                                  |                            |                    |
| Płatno  | ści do au | toryz  | acji (1 - 1 z 1)                 |                                  |                            |                    |
|         | 1 14      | 0      | Numer referencyjny<br>transakcji | Numer<br>referencyjny<br>klienta | Nazwa beneficjenta         | Nu<br>rach<br>bene |
|         |           |        |                                  |                                  |                            |                    |

6. W przypadku, gdy stałe zlecenie zostało ustawione dla kwoty zmiennej i przepływ jest zdefiniowany przez użytkownika, każdorazowo transakcja powinna być zautoryzowana w zakładce Płatności – Autoryzacja. Metoda utworzenia tej płatności to stałe zlecenie.

### 5. Modyfikacja zleceń stałych

- 1. Z głównego menu wybierz zakładkę Płatności.
- 2. W zakładce Płatności wybierz Zatwierdzenie/Zmiana w Zlecenia stałe.

| Płatności Należności i pobrania | Trade /<br>eWnioski    | Raporty i<br>analizy |  |
|---------------------------------|------------------------|----------------------|--|
| Tworzenie płatności             | Szablony               |                      |  |
| Z szablonu                      | Nowy szablon płatności |                      |  |
| Wiele płatności z szablonów     | Zatwierdzanie/Zmiana   |                      |  |
| Nowa płatność                   | Autoryzacja            | Autoryzacja          |  |
| Prosta płatność                 | Pokaż wszystki         | e szablony           |  |
| Zatwierdzanie/Zmiana            | 3                      |                      |  |
| Autoryzacja                     | Wnioski dla pł         | atności              |  |
| Autoryzacja paczek              | Nowy wniosek           | dla płatności        |  |
| Fundusz walutowy                | Wprowadź now           | e zlecenie           |  |
| Wysyłanie paczek                | usług płatniczyc       | ch (szczegóły)       |  |
| Wysyłanie                       | Zatwierdzanie/2        | Zmiana               |  |
| Pokaż wszystkie płatności       | Autoryzacja            |                      |  |
| Autoryzacja plików              | Pokaż wszystki         | e                    |  |
| Zlecenia stałe                  | Informacje             |                      |  |
| Nowe zlecenie stałe             | Analiza płatnoś        | ci                   |  |
| Zatwierdzanie/Zmiana            | -                      |                      |  |
| Autoryzacia                     | Zakup waluty           |                      |  |
| Avéwietl wszystkie stałe        | Nowy zakup wa          | aluty                |  |
| zlecenia                        | 100                    |                      |  |

- 3. Wskaż, które zlecenie stałe chcesz zmodyfikować, zaznaczając odpowiednie pole wyboru. Jeżeli intersujące zlecenie stałe nie jest widoczne na liście, kliknij na przycisk Nowe wyszukiwanie i dostosuj Kryteria wyszukiwania; przede wszystkim status oraz dostępne daty.
- 4. Wybierz przycisk Pokaż szczegóły.

| Zlecenia stałe:               |                    |                  |               |                                            |                                            |        |
|-------------------------------|--------------------|------------------|---------------|--------------------------------------------|--------------------------------------------|--------|
| <b>〈</b> Zatwierdzanie/Zmiana | Weryfikacja ()     | Autoryzacja ()   | Wyświetl wszy | stkie stałe z                              | tlecenia                                   |        |
| Zatwierdzanie/Zmi             | ana                |                  |               |                                            |                                            |        |
| Usuń Pokaż szcze              | egóły              |                  |               |                                            |                                            |        |
| > Pokaż kryteria wyszuk       | kiwania            |                  |               |                                            |                                            |        |
| Stałe zlecenie do przesłan    | ia/zmiany (1 - 1 z | 1)               |               |                                            |                                            |        |
| □ ! 1 <b>^ ∆</b> 0            | Nazwa              | Stałego Zlecenia | 2.            | Data<br>rozpoczęcia<br>stałego<br>zlecenia | Data<br>zakończenia<br>stałego<br>zlecenia | St     |
|                               | RATA 1             |                  | 3             | 0 mar 2022                                 | 06 kwi 2022                                | SI Act |
| Usuń Pokaż szo                | zegóły             |                  |               |                                            |                                            |        |

- 5. Modyfikacja zlecenia stałego ze względu na status zlecenia stałego:
  - a) <u>Wymagana autoryzacja poziomu 1</u> możliwa jest pełna modyfikacja stałego zlecenia wraz z harmonogramem zleceń stałych. Przycisk Edytuj dyspozycję zlecenia stałego będzie aktywny.
  - b) <u>SI Active</u> można zmodyfikować: Szczegóły płatności, Kwotę płatności, Przycisk Edytuj dyspozycję zlecenia stałego będzie nieaktywny, natomiast można zmodyfikować datę waluty oraz pominąć płatność. Jeżeli chcesz również zmienić harmonogram, w pierwszej kolejności dokonaj jednej modyfikacji. Stałe zlecenie będzie miało wtedy status wymagana autoryzacja 1, postępuj zgodnie z punktem 1.
- 6. Po dokonaniu modyfikacji kliknij przycisk Zatwierdź zlecenie stałe.

| Dodaj dyspozycję zlecenia s                             | stałego                                                           |                                                             |                                                                   |  |
|---------------------------------------------------------|-------------------------------------------------------------------|-------------------------------------------------------------|-------------------------------------------------------------------|--|
| Szczegóły harmonog                                      | ramu zleceń stałych 2                                             | Szczegóły harmonogramu reg                                  | ularnych płatności                                                |  |
| Nazwa Stałego Zlecenia: R<br>Opcje dni świątecznych dla | ATA 1 Data rozpoczęcia: 30 n<br>a płatności cyklicznych: przenieś | nar 2022 Data zakończenia<br>na poprzedzający dzień roboczy | : 06 kwi 2022 Przepły<br>Częstotliwość - szcze                    |  |
| Edytuj dyspozycję zlecen                                | nia stałego                                                       |                                                             |                                                                   |  |
| Harmonogram zlecenia stałe                              | go (1 - 6 z 6)                                                    |                                                             |                                                                   |  |
| Data waluty                                             | Data zlecenia transakcji                                          | Status                                                      | Data waluty została<br>przesunięta z powod<br>dnia wolnego od pra |  |
| 30 mar 2022                                             | 30 mar 2022                                                       | Oczekująca                                                  | Nie                                                               |  |
| 31 mar 2022                                             | 31 mar 2022                                                       | Oczekująca                                                  | Nie                                                               |  |
| 01 kwi 2022                                             | 01 kwi 2022                                                       | Oczekująca                                                  | Nie                                                               |  |
| 04 kwi 2022 04 kwi 2022                                 |                                                                   | Oczekująca                                                  | Nie                                                               |  |
| 05 kwi 2022                                             | 05 kwi 2022                                                       | Oczekująca                                                  | Nie                                                               |  |
| 06 kwi 2022                                             | 06 kwi 2022                                                       | Oczekująca                                                  | Nie                                                               |  |
| Zatwierdź zlecenie stałe                                | Anuluj zlecenie stałe                                             | Zapisz jako wersję roboczą                                  | Usuń Anu                                                          |  |

**Uwaga:** Modyfikacja płatności cyklicznych będzie wymagała autoryzacji, dzięki czemu również można z tej pozycji dokonać modyfikacji harmonogramu zleceń stałych, patrz punkt 5a.

#### 6. Usuwanie zleceń stałych

- 1. Z głównego menu wybierz zakładkę Płatności.
- 2. W zakładce Płatności wybierz Zatwierdzenie/Zmiana w sekcji Zlecenia stałe.

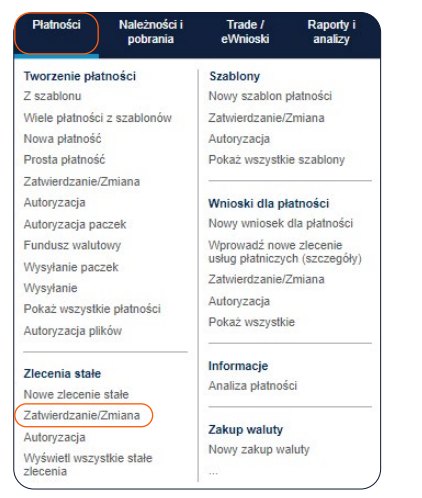

- 3. Wskaż, które zlecenie stałe chcesz usunąć, zaznaczając odpowiednie pole wyboru. Jeżeli intersujące zlecenie stałe nie jest widoczne na liście, kliknij na przycisk Nowe wyszukiwanie i dostosuj Kryteria wyszukiwania: przede wszystkim status oraz dostępne daty.
- 4. Wybierz przycisk Usuń. Opcja ta jest dostępna tylko dla zleceń stałych ze statusem Wymagana autoryzacja poziomu 1.
- 5. W przypadku zlecenia stałego ze statusem SI Active nie jest możliwe usunięcie stałego zlecenia. Natomiast możliwe jest anulowanie wszystkich płatności. W tym celu kliknij na przycisk Pokaż szczegóły.

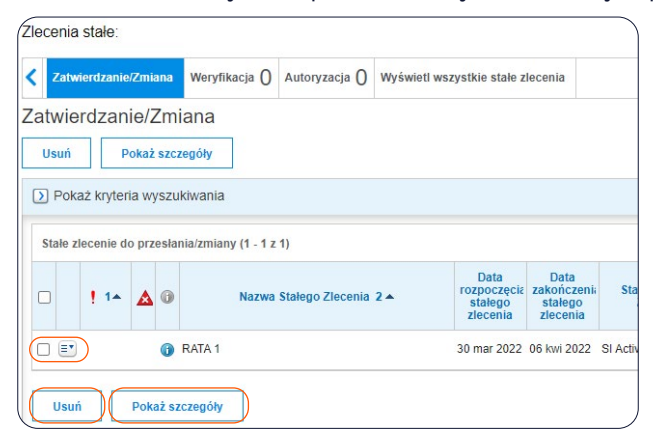

#### 6. Kliknij przycisk Anuluj zlecenie stałe.

| Szczegóły harmonog                                     | gramu zleceń stałych 2                                              | Szczegóły harmonogramu reg                                   | ularnych płatności                                                |  |
|--------------------------------------------------------|---------------------------------------------------------------------|--------------------------------------------------------------|-------------------------------------------------------------------|--|
| Nazwa Stałego Zlecenia: F<br>Opcje dni świątecznych dl | RATA 1 Data rozpoczęcia: 30 n<br>la płatności cyklicznych: przenieś | nar 2022 Data zakończenia:<br>na poprzedzający dzień roboczy | 06 kwi 2022 Przepły<br>Częstotliwość - szcze                      |  |
| Edytuj dyspozycję zlece                                | inia stałego                                                        |                                                              |                                                                   |  |
| Harmonogram zlecenia stał                              | ego (1 - 6 z 6)                                                     |                                                              |                                                                   |  |
| Data waluty                                            | Data zlecenia transakcji                                            | Status                                                       | Data waluty została<br>przesunięta z powod<br>dnia wolnego od pra |  |
| 30 mar 2022                                            | 30 mar 2022                                                         | Oczekująca                                                   | Nie                                                               |  |
| 31 mar 2022                                            | 31 mar 2022                                                         | Oczekująca                                                   | Nie                                                               |  |
| 01 kwi 2022                                            | 01 kwi 2022                                                         | Oczekująca                                                   | Nie                                                               |  |
| 04 kwi 2022                                            | 04 kwi 2022                                                         | Oczekująca                                                   | Nie                                                               |  |
| 05 kwi 2022                                            | 05 kwi 2022                                                         | Oczekująca                                                   | Nie                                                               |  |
| 06 kwi 2022                                            | 06 kwi 2022                                                         | Oczekująca                                                   | Nie                                                               |  |
|                                                        |                                                                     |                                                              |                                                                   |  |

**Uwaga:** Modyfikacja Płatności cyklicznych będzie wymagała autoryzacji. Po zautoryzowaniu anulowania płatności zlecenie stałe będzie miało status SI Cancelled.

Niniejszy materiał reklamowy został wydany jedynie w celach informacyjnych i nie stanowi oferty w rozumieniu art. 66 Kodeksu cywilnego. Linki umieszczane w naszych komunikatach prowadzą do stron internetowych lub materiałów marketingowych naszego Banku lub naszych partnerów, które mają charakter informacyjny. Nie wykorzystujemy linków do zbierania danych wrażliwych od naszych Klientów. Jeśli cokolwiek budzi Państwa zastrzeżenia, prosimy o kontakt z CitiService lub nadawcą komunikatu ze strony Banku. Znaki Citi oraz Citi Handlowy stanowią zarejestrowane znaki towarowe Citigroup Inc., używane na podstawie licencji. Spółce Citigroup Inc. oraz jej spółkom zależnym przysługują również prawa do niektórych innych znaków towarowych tu użytych. Bank Handlowy w Warszawie S.A. z siedzibą w Warszawie, ul. Senatorska 16, 00-923 Warszawa, zarejestrowany przez Sąd Rejonowy dla m.st. Warszawie, XII Wydział Gospodarczy Krajowego Rejestru Sądowego, pod nr. KRS 000 000 1538; NIP 526-030-02-91; wysokość kapitał uzakładowego wynosi 522 638 400 złotych.